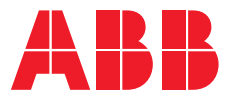

# ► ABB-Welcome IP -ovipuhelinjärjestelmä Pikakäyttöohjeet

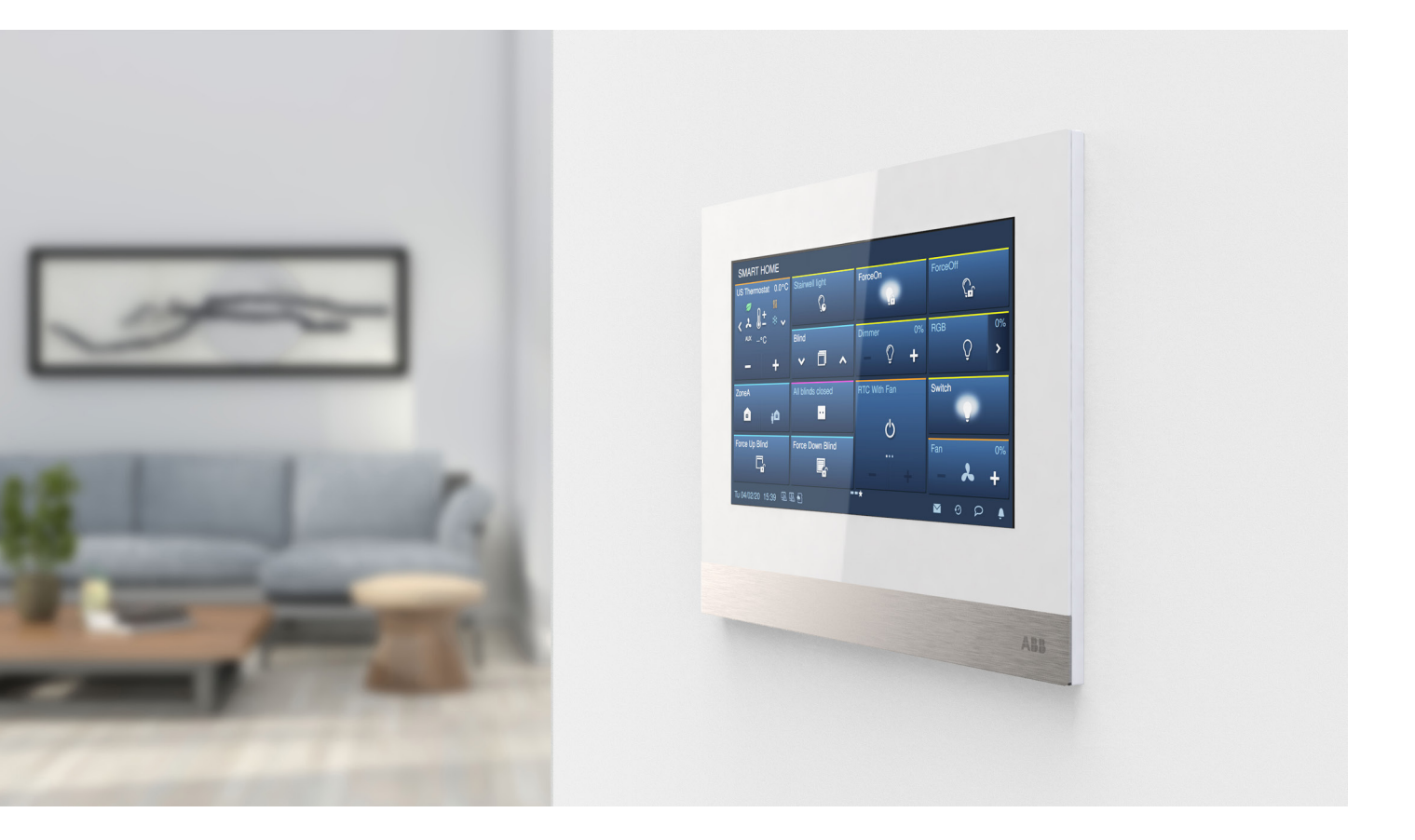

### **ΡΙΚΑΚΆΥΤΤÖOHJE**

# **ABB-Welcome IP -ovipuhelinjärjestelmä** H81383K-S ja H81384K-S

### Ulkoyksikkö näppäimistöllä ja näytöllä

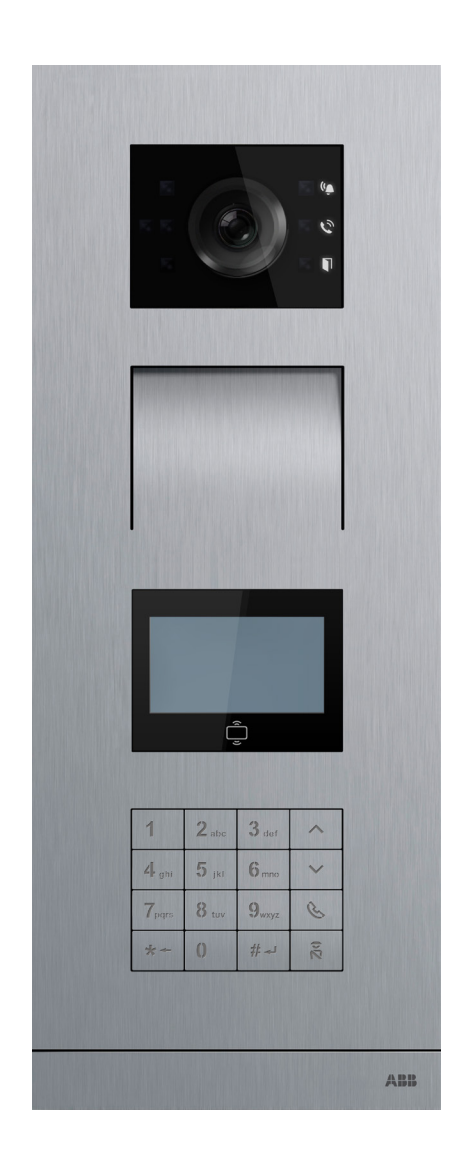

Tervehdysteksti ja kellonaika vuorottelevat näytössä. Näytön taustavalo syttyy, kun on pimeää.

#### Soittaminen asuntoon:

Soitto tapahtuu näppäilemällä asunnon numero, esimerkiksi painamalla 1 ja 5 soitetaan asuntoon 15. Voit perua soiton

 Image: solitetaan asuntoon 15. Voit perua soiton

Vaihtoehtoisesti asunto voidaan valita valikosta nuolipainikkeilla ylös tai alas ja painamalla luuripainiketta. Näytössä näkyy asunnon numero tai asukkaan nimi, jos se on näyttöön aseteltu.

Ulkoyksikkö opastaa ja myös puhuu suomeksi.

Kun puheluusi on vastattu voit puhua asuntoon.

Jos talossa on sisällä näytöllinen sisäyksikkö, myös kuva näkyy asuntoon.

#### Oven avaus koodilla:

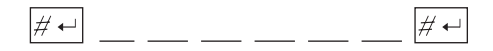

**Oven avaus RFIC:lla tai RFID:lla:** Pyyhkäise rekisteröity RFIC- tai RFID-kortti/tagi näytön päälle

#### Merkkivalot kertovat tilasta:

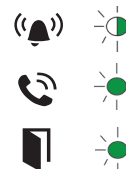

Vilkkuu hitaasti: Soitetaan puhelua

Palaa: Puheyhteys asuntoon avoinna

Palaa: Ulko-ovi on avattu

# **ABB-Welcome IP -ovipuhelinjärjestelmä** H81381T-S

### Ulkoyksikkö 5" kosketusnäytöllä

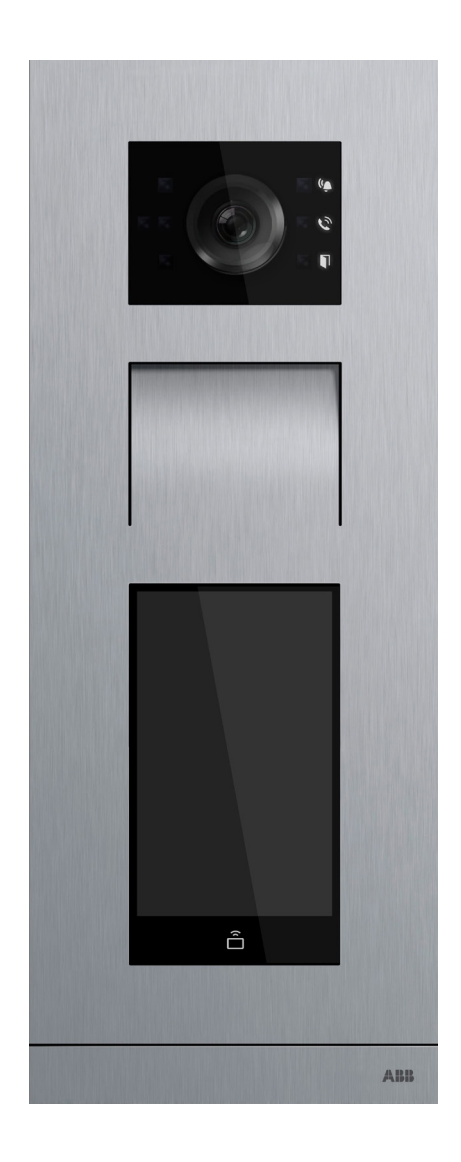

Tervehdysteksti ja kellonaika vuorottelevat näytössä. Näytön taustavalo syttyy, kun on pimeää.

#### Soittaminen asuntoon:

Soitto tapahtuu näppäilemällä kerroksen + asunnon numero aloitusnäytölle, esimerkiksi painamalla 01 ja 15 soitetaan asuntoon 15, joka sijaitsee ensimmäisessä kerroksessa, ja sen jälkeen painetaan

Vaihtoehtoisesti asunto voidaan valita osoitekirjasta. Näytössä näkyy asunnon numero tai asukkaan nimi, jos se on näyttöön aseteltu.

Ulkoyksikkö opastaa ja myös puhuu suomeksi.

Kun puheluusi on vastattu, voit puhua asuntoon.

Jos talossa on sisällä näytöllinen sisäyksikkö, myös kuva näkyy asuntoon.

#### Oven avaus koodilla:

Paina aloitusnäytöstä 🔤 kuvaketta, sen jälkeen [\*][#] osoite [#] salasana [#] ja lopuksi painetaan 🚭 kuvaketta. osoite = asunnon numero

#### Oven avaus RFIC:lla:

Pyyhkäise rekisteröity RFIC-kortti tai -tagi näytön alareunan päällä

#### Merkkivalot kertovat tilasta:

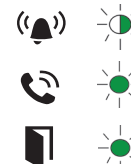

Vilkkuu hitaasti: Soitetaan puhelua

Palaa: Puheyhteys asuntoon avoinna

Palaa: Ulko-ovi on avattu

### **ΡΙΚΑΚΆΥΤΤÖOHJE**

# **ABB-Welcome IP -ovipuhelinjärjestelmä** H82001-W

## Sisäyksikkö luurilla ja induktiosilmukalla

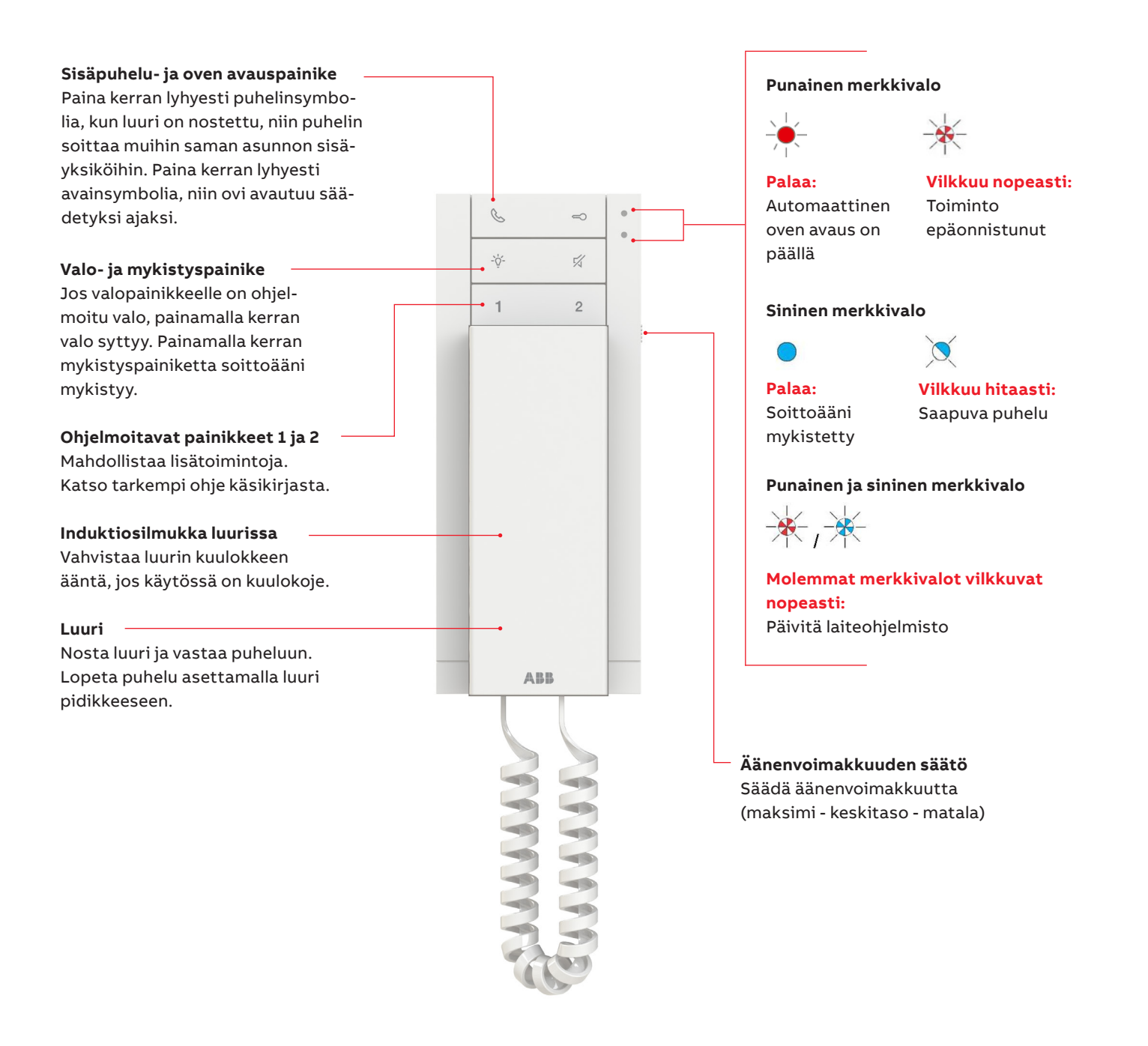

ρικακäyttöohje

# **ABB-Welcome IP -ovipuhelinjärjestelmä** Kosketusnäytöt 7" ja 10"

Sisäyksikkö näytöllä

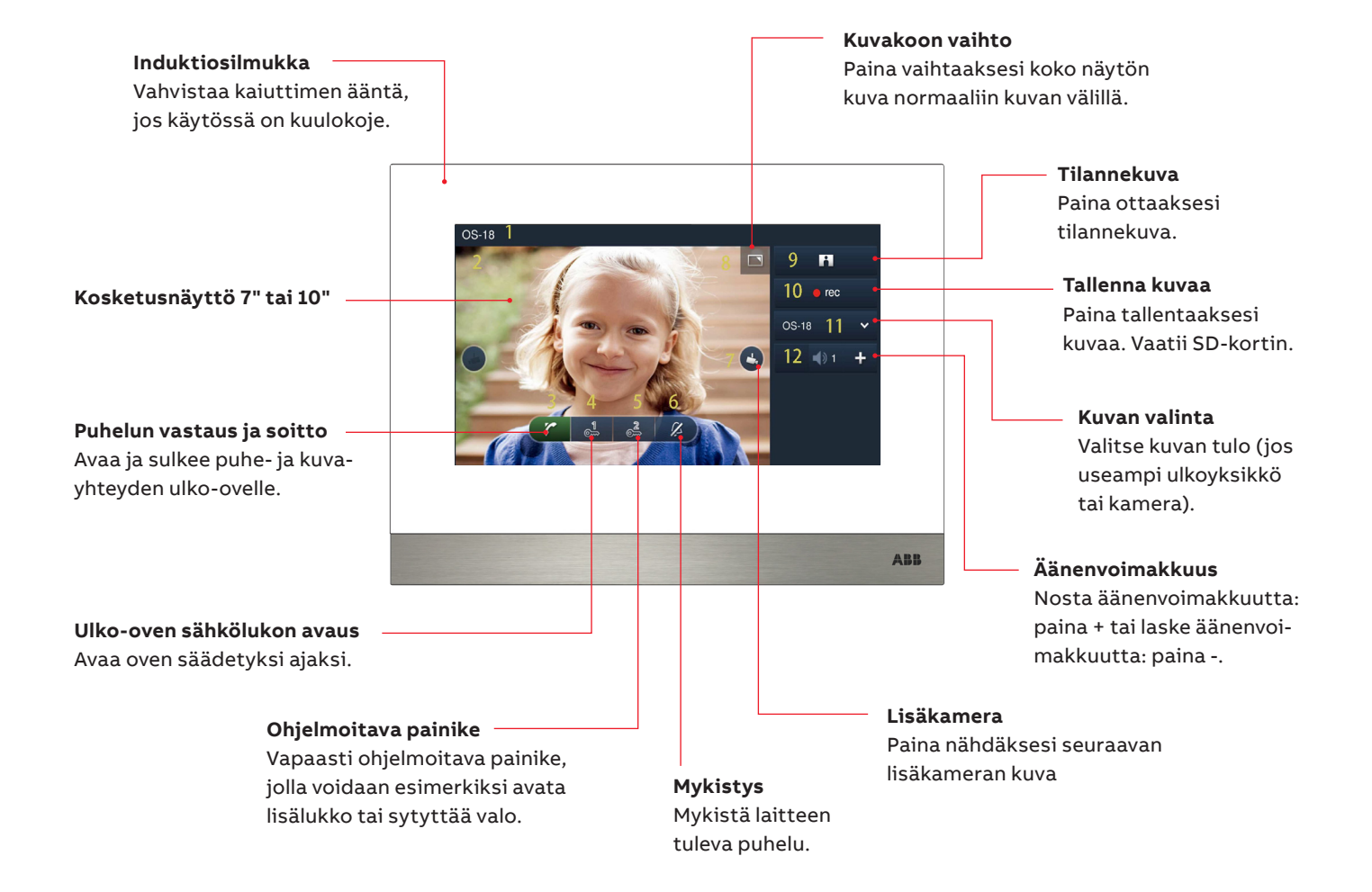

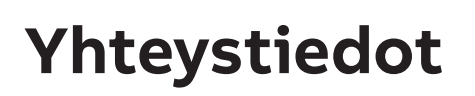

6

Tarkemmat käyttöohjeet saat tarvittaessa taloyhtiösi huoltoliikkeeltä tai isännöitsijältä:

Asennus- ja huoltoliike: (Työtilaukset taloyhtiön kautta)

| <br> |  |
|------|--|
|      |  |
|      |  |
|      |  |
|      |  |
|      |  |
|      |  |
|      |  |
|      |  |
|      |  |
|      |  |
|      |  |
|      |  |
|      |  |
|      |  |
|      |  |
|      |  |
|      |  |
|      |  |
|      |  |
|      |  |
|      |  |
|      |  |
|      |  |
|      |  |
|      |  |
|      |  |
|      |  |
|      |  |
|      |  |
|      |  |
|      |  |
| <br> |  |
|      |  |
|      |  |
|      |  |
|      |  |
|      |  |
|      |  |
|      |  |
|      |  |
|      |  |
|      |  |

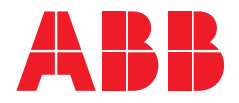

ABB Oy Domestic Sales Finland Puh. 010 22 11

abb.fi abb.fi/asennustuotteet

© Tekijänoikeus 2018 ABB. Pidätämme oikeudet tehdä milloin tahansa teknisiä muutoksia sekä muutoksia

tämän asiakirjan sisältöön ilman edeltävää ilmoitusta. Yksityiskohtaiset tekniset tiedot, jotka on hyväksyttyjä tilaushetkellä, pätevät kaikkiin tilauksiin. ABB ei ota vastuuta tämän asiakirjan mahdollisista virheistä tai epätäydellisyydestä. Pidätämme kaikki oikeudet tähän asiakirjaan sekä asiakirjan sisältämiin aiheisiin ja kuvituksiin. Tämän asiakirjan sisältä tai osia siitä ei saa jäljentää, välittää tai antaa kolmannen osapuolen uudelleen käytettäväksi ilman ABB:lta etukäteen saatua kirjallista lupaa.